# Программное обеспечение

## Инструкция по получению лицензии для Mobile SMARTS

Чтобы получить лицензию для Mobile SMARTS следует:

- 1. Скачать дистрибутив Mobile SMARTS 2008.msi и поставить Mobile SMARTS себе на компьютер;
- 2. Установить программу на ТСД при помощи специального установщика;
- 3. Запустить программу на ТСД и получить уникальный код ТСД.

Дистрибутив Mobile SMARTS доступен для свободного скачивания <u>на нашем сайте</u> (т.е. программа поставляется в электронном виде, без дисков и коробочек).

#### Установка программы на терминал

Чтобы установить программу на терминал сбора данных, следует:

- 1. Скачать и установить дистрибутив Mobile SMARTS всё нужное для терминала уже входит в дистрибутив основной программы, и ничего дополнительно под терминал скачивать не нужно.
- После установки основной программы следует зайти в меню «Пуск» на ПК, найти раздел с установленной программой и запустить «Установка клиента на ТСД»:

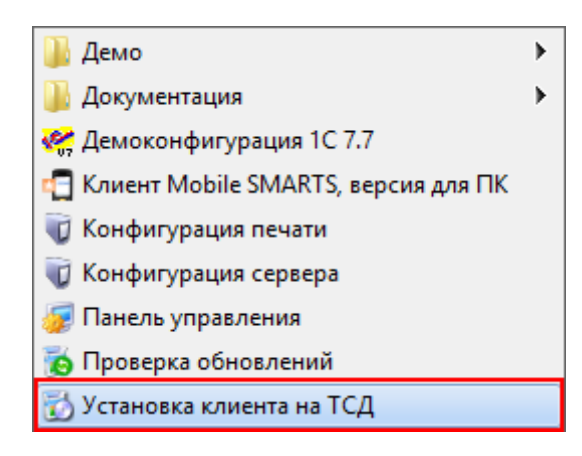

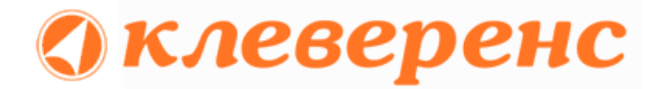

3. В открывшемся окне должен быть раздел с кодом терминала и кнопкой «Получить заново»:

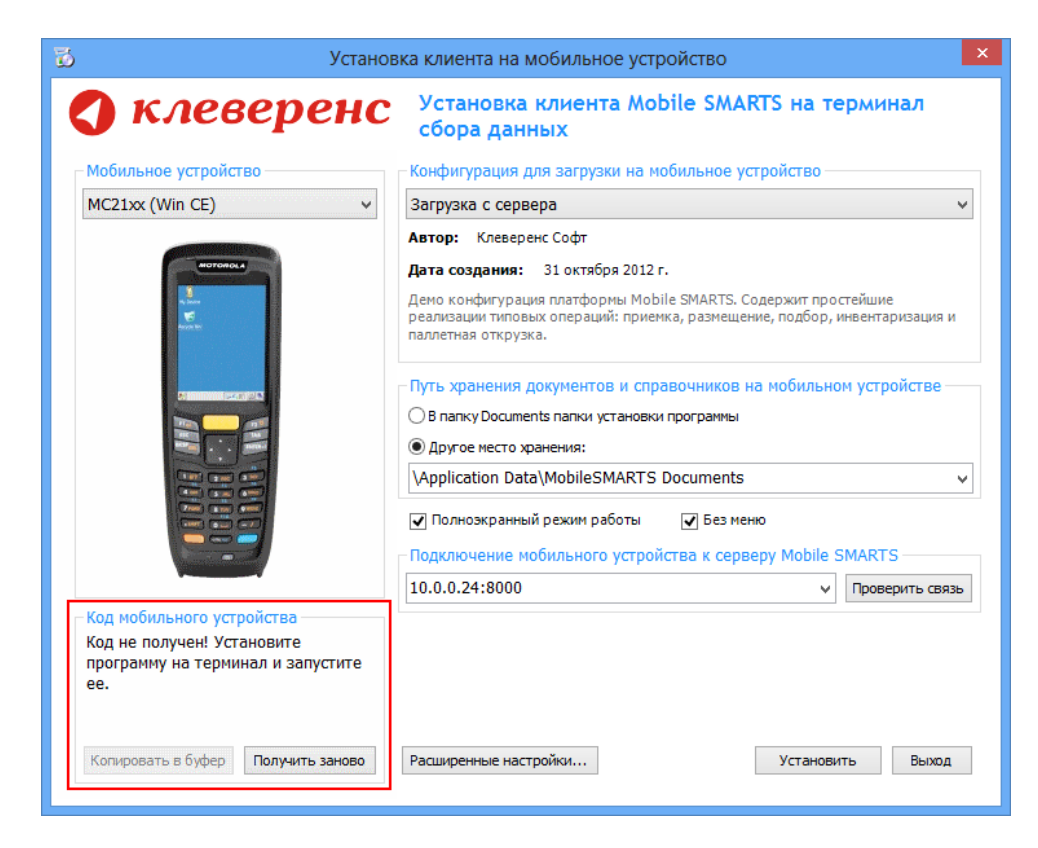

Первоначально в окне написано «Код не получен! ...».

#### Вам следует:

- настроить в окне параметры установки;

- нажать кнопку Установить

- пройти все шаги установки и дождаться её окончания, затем запустить программу на TCД.
- После этого в окне установщика станет доступен код терминала (Ид терминала) в виде длинной строки цифр. Этот код не привязан к ПК, на котором выполнялась установка и не меняется при переустановках программы.

| Код мобильного уст | ройства         |
|--------------------|-----------------|
| 50006F0063006B006  | 550074005000430 |
| 00000-44455649434  | 5454D00         |
| Копировать в буфер | Получить заново |

Код терминала очень длинный и выглядит примерно так: «1028-11714В7А00-...» или «1-оD0575019Е-оо...» или «50016F0063006E007500940050004E000000-FF....». Перед отправкой кода убедитесь, что вы скопировали его полностью!

Подробнее про установку клиента на терминал смотрите здесь.

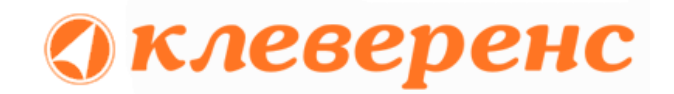

### Получение лицензии на программу

- 5. Код терминала, полученный после установки программы на терминал, следует отправить по электронной почте на адрес <u>sales@cleverence.ru</u> с указанием номера счета, по которому приобретали и названием программы, к которой нужна лицензия.
- 6. В ответ будет выслано письмо с файлом license\_\*\*\*\*\*\*.xml, который следует положить на сервер с установленной программой в папку «Licenses» (например, c:\Program Files\Cleverence Soft\Mobile SMARTS 2008\Server\ Licenses\).

Готово!

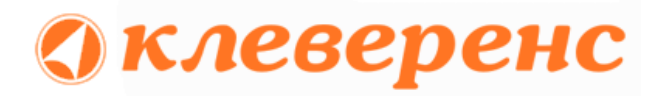